# How to Prepare for your Academic Advisement Session

# SUNY SCHENECTADY COUNTY COMMUNITY COLLEGE

**STEP 1:** The first step in preparing for academic advising is to click on the button **My SCCC (the Portal)** at the top right corner of SUNY Schenectady homepage.

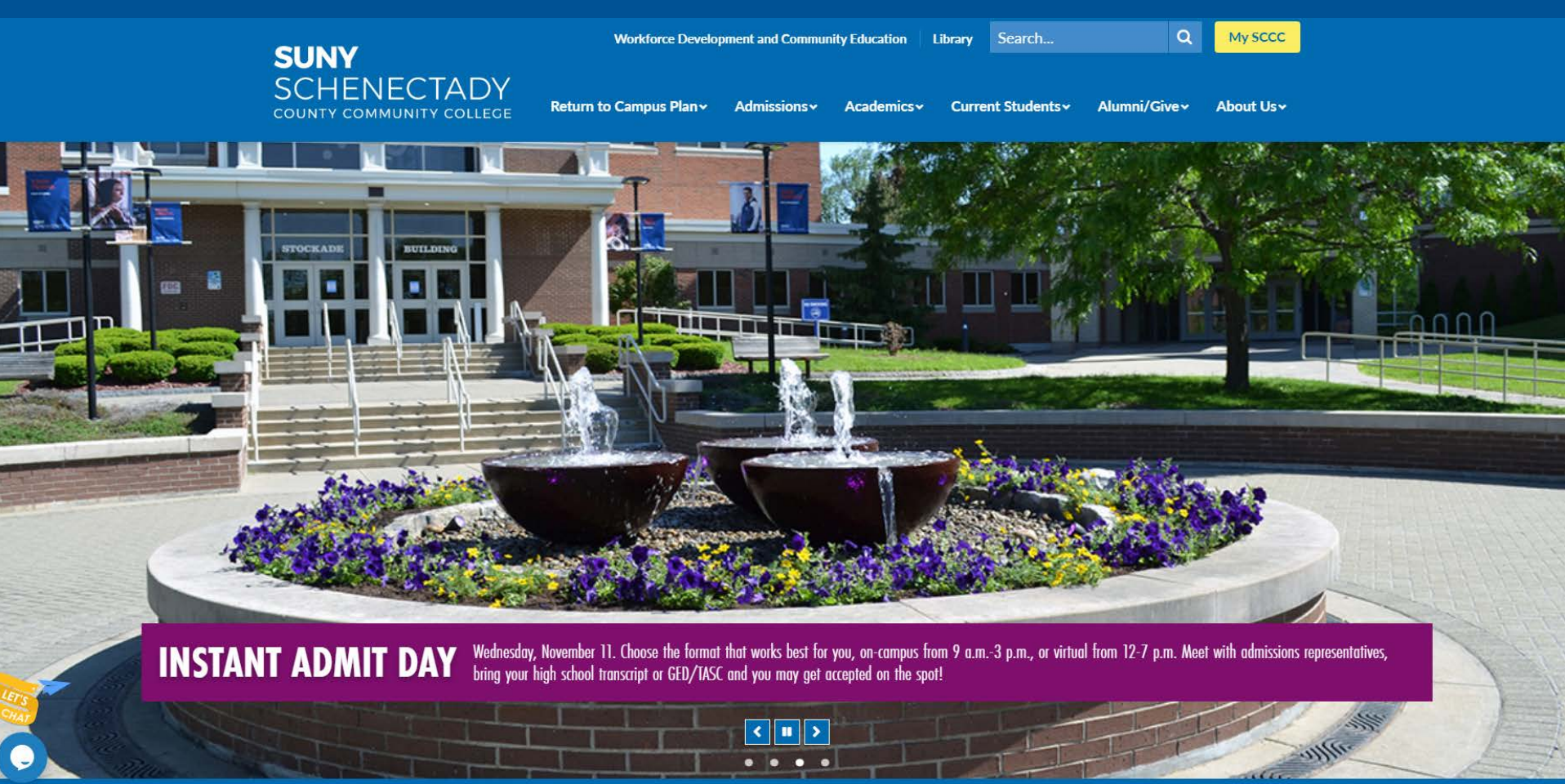

# **STEP 2:** Next you will need to login.

You received your username and password from Admissions when you first were accepted.

If you already reset your password and you don't remember it, please click here

| 👼 Login                                                                                      |                                                |
|----------------------------------------------------------------------------------------------|------------------------------------------------|
| Need Help? Call (518) 381-1487.                                                              |                                                |
| Login:                                                                                       |                                                |
| Username                                                                                     |                                                |
| Password:                                                                                    |                                                |
| Password                                                                                     |                                                |
| Remember me     LOGIN                                                                        |                                                |
| Accessing MySCCC Portal - please click<br>here to learn how to retrieve your<br>credentials: |                                                |
| <u>Reset Password</u> <u>Web Accessibility Information</u>                                   | If you don't know you<br>username, please clic |
|                                                                                              | here                                           |

# **STEP 3:** Go to Records and Registration to find DegreeWorks

| To do this please click or                             | n Banner Self         | -Service          |                 |
|--------------------------------------------------------|-----------------------|-------------------|-----------------|
| 🐳 🚞 🚣 🕌 Home Student Life Human Resources Academic S   | Senate X              | CARE OF CARE OF C | Marill Cost of  |
| ▼ QuickLaunch                                          | 👻 Calendar            |                   |                 |
| FAVORITES                                              | Summary Day Week      | Month Year Events | Export / Import |
| Please drag/drop your favorite QuickLaunch items here. |                       |                   |                 |
|                                                        | ◆ Week of 11/8/20     |                   |                 |
| bbA+                                                   | Today                 |                   |                 |
| LAUNCHPAD                                              | Conden                | Mandau            | Turnday         |
| LAUNCHPAD                                              | Sunday                | мопоау            | Tuesday         |
| 😏 Password Account Manager                             | 11/8                  | 11/9              | 11/10           |
| Office365                                              |                       |                   |                 |
| IT Help Desk                                           |                       |                   |                 |
| oz Email                                               |                       |                   |                 |
| BlackBoard                                             |                       |                   |                 |
| Click Lloro                                            |                       |                   |                 |
| * Starfish                                             |                       |                   |                 |
| Banner Self-Service                                    |                       |                   |                 |
| Employee Self Service                                  |                       |                   |                 |
| Compliance-Assist                                      |                       |                   |                 |
| Student Schedule                                       |                       |                   |                 |
| Web Accessibility Information                          |                       |                   |                 |
| REGISTRATION                                           |                       |                   | 76              |
| FINANCIAL AID                                          | 👻 Web Content Display |                   |                 |
| MIDTERM GRADES                                         |                       |                   |                 |
| FINAL GRADES                                           | Tweets                | NONE              |                 |
|                                                        | I VVCCUS By @SUP      | NY Schenectady    |                 |
| STUDENT IMMUNIZATION                                   |                       | ctady             |                 |
| SUNY CROSS REGISTRATION                                | @SUNYSchenecta        | dv                |                 |
| UNCATEGORIZED                                          |                       | missions A        | dvisors         |
| My Communities                                         | Oui Au                | 1113310113 A      | 113013          |
|                                                        | and the second second |                   | 10 alarm        |

## Then Click on Student Registration and Records

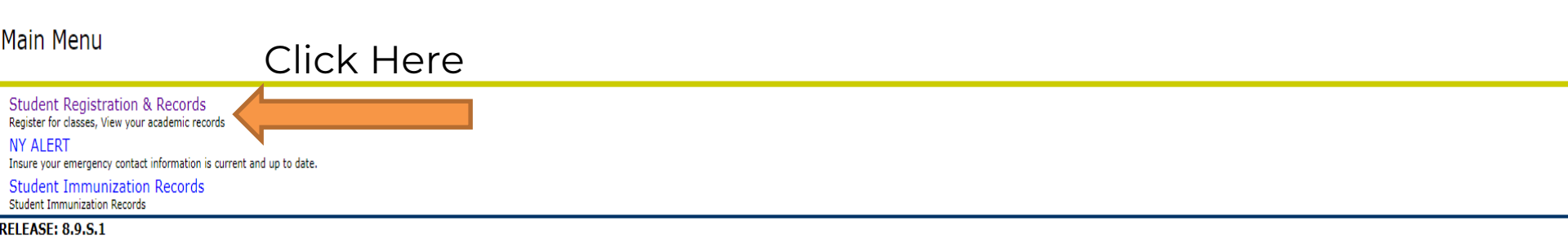

© 2020 Ellucian Company L.P. and its affiliates.

# **STEP 4:** Log into DegreeWorks and find out who your advisor is (if you don't know).

Click on DegreeWorks Audit and Advisor Assignment.

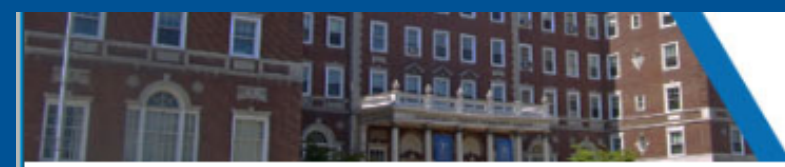

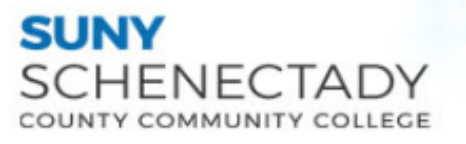

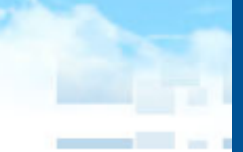

Search

Go

### Student Registration & Records

Su Your changes were saved successfully

DegreeWorks Audit and Advisor Assignment DegreeWorks Audit (must use Portal/Email/Blackboard/Network User Name and Password to login)

Personal Information

View and Change your Personal Information.

Registration Update your Educational Goal; Register for classes

Confirm Attendance and Accept Classes

You MUST Confirm your Attendance and Accept your Classes or you will be dropped prior to the start of the semester.

Student Records View Holds, Mid-Term Warning, Final Grades, Student Schedule, and Academic Transcripts

**Financial Aid** 

Review the status of your financial aid awards; Check the status of required documents.

Tuition Payment

View your Student Statement; Pay your Bill; Establish a Payment Plan

#### Bookstore Credit by Semester

View Bookstore Credit Available by Semester beginning two weeks before classes start.

# To log in to DegreeWorks, you'll need to do the following:

# Select Schenectady from the dropdown list and click Log In

Then enter your MySCCC username and password to log in to DegreeWorks

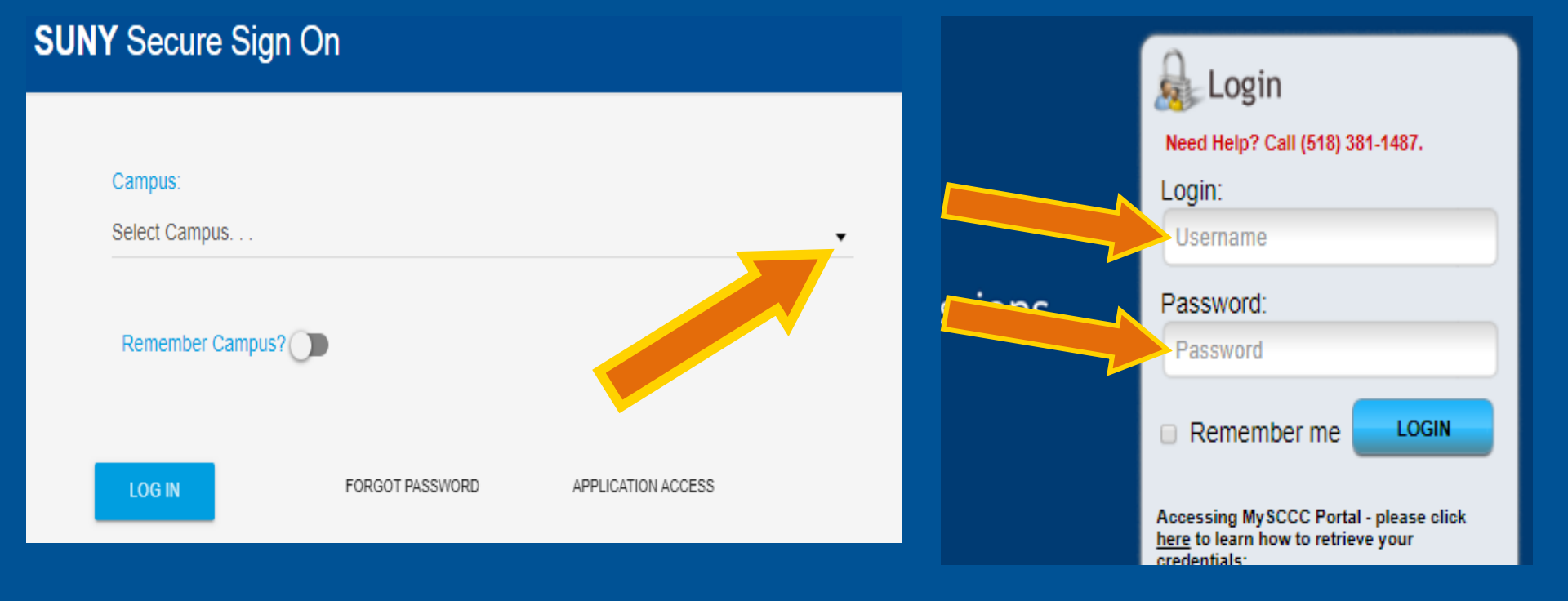

## How to read your DegreeWorks Audit and find your Advisor name

| (SUNY)     | The State University<br>of New York        |                      |                     |       |                   |               | SCH | HENECTADY<br>Y COMMUNITY COLLEGE |  |  |  |
|------------|--------------------------------------------|----------------------|---------------------|-------|-------------------|---------------|-----|----------------------------------|--|--|--|
|            | FAQ                                        |                      |                     | Print |                   |               | L   | og Out                           |  |  |  |
| tudent ID  | Name                                       | Degree Program       | Last Audit<br>Today |       |                   |               |     |                                  |  |  |  |
| Vorksheets | Plans GPA Calc<br>Format:<br>Student View  | View Save as PDF     | Class History       |       |                   |               |     |                                  |  |  |  |
| hat If     | SUNY Schenectady CCC Degree Works          |                      |                     |       |                   |               |     |                                  |  |  |  |
| ook Ahead  | Student View                               |                      |                     |       |                   |               |     |                                  |  |  |  |
|            | Student                                    | Smith, Jane          |                     |       | Academic Standing | Good Standing |     |                                  |  |  |  |
|            | ID                                         | 900######            |                     |       | Overall GPA       | 2.78          |     |                                  |  |  |  |
|            | Degree                                     | Associate in Science |                     |       | Advisor           | Jones, Gerald |     |                                  |  |  |  |
|            | Program                                    | Business Admin (AS)  |                     |       |                   |               |     |                                  |  |  |  |
|            | Degree Progress       Requirements     65% |                      |                     |       |                   |               |     |                                  |  |  |  |

Black box- Your name. Red box- Your Student ID. Orange box- Type of degree you're working towards. Green box- Degree program or major. Blue box- Your academic standing. Purple box- Your cumulative GPA from all the courses you've completed at SUNY Schenectady Pink box- This box shows your current advisor. If you click your advisor's name, you can email them directly. Brown box- This box shows your degree progress. This student has completed, is currently taking, and/or has registered for 65% of her classes.

## How to read your DegreeWorks Audit

| Calculus I or Higher Math or Science Elective                                                                                                    | 1 Cla<br>Still Needed: 122*<br>or 15 | ass in <b>AST</b> 123 or 125 or 127 or 999 or <b>BIO</b> 110 or 111 or 112* or 115 or 141 or 1<br>* or 228* or 229* or 999 or <b>ENV</b> 100:999 or <b>GEO</b> 143 or 145 or 999 or <b>GHY</b> 121 o<br>54* or 221* or 222* or 223* | 142* or 151* or 152* or 203* or<br>or 999 or <b>MAT</b> 180:997 or <b>NMT</b> 1 | 241* or 999<br>50 or 152* o | or <b>CHM</b> 113* or 115 or 121* or<br>or <b>PHY</b> 106 or 120* or 121* or 153* |
|----------------------------------------------------------------------------------------------------|--------------------------------------|----------------------------------------------------------------------------------------------------|---------------------------------------------------------------------------------|-----------------------------|-----------------------------------------------------------------------------------|
| Students should become familiar with the particular requirements of the college to which they plan to apply for transfer. the SAME science or laboratory science courses. | Course work in calculus              | is becoming an increasingly frequent requirement. Should science be chosen, stud                                                                                                    | ents should be aware that some f                                                | our-year col                | leges require a two-term sequence for                                             |
| General Education American History Elective                                                                                                    | HIS 229                              | American History Since 1877                                                                                                    | В                                                                               | 3                           | Summer 2020                                                                       |
| Western Civ, Other World Civ, Arts, Foreign Lang Elective                                                                                                    | ASL 121                              | Amer Sign Lang 1                                                                                                    | Ib                                                                              | (3)                         | Fall 2020                                                                         |
| SUNY General Education Requirements                                                                                                    |                                      |                                                                                                    | Catalog Year: 2019-202                                                          | 20                          | Credits Required: 30<br>Credits Applied: 27                                       |
| Unmet conditions for this set of requirements: 7 of 10 Categories and 30 credits are required. You curr                                                                   | ently have 27, you still             | need 3 more credits.                                                                                                    |                                                                                 |                             |                                                                                   |
| Students enrolled in AA or AS degree programs must meet SUNY Gen-Ed Requirements. Please consult your Advisor to e                                                        | nsure proper course se               | lection. This table reflects the courses offered by SCCC that fulfill the SUNY Gener                                                                                                    | al Education requirements.                                                      |                             |                                                                                   |
| Mathematics                                                                                                    | MAT 147                              | Statistics                                                                                                    | IP                                                                              | (3)                         | Fall 2020                                                                         |
| Basic Communication                                                                                                    | ENG 123                              | College Composition                                                                                                    | B-                                                                              | 3                           | Fall 2019                                                                         |
| General Education Requirements                                                                                                    |                                      |                                                                                                    |                                                                                 |                             |                                                                                   |
| Natural Sciences                                                                                                    | ENV 100                              | Environmental Sci                                                                                                    | IP                                                                              | (3)                         | Fall 2020                                                                         |
| Social Sciences                                                                                                    | EC0 221                              | Prin Macroeconomics                                                                                                    | A-                                                                              | 3                           | Spring 2020                                                                       |
| 🗹 American History                                                                                                    | HIS 229                              | American History Since 1877                                                                                                    | В                                                                               | 3                           | Summer 2020                                                                       |
| V Humanities                                                                                                    | ENG 124                              | Literature and Writing                                                                                                    | P#                                                                              | 3                           | Spring 2020                                                                       |
| Foreign Language                                                                                                    | ASL 121                              | Amer Sign Lang 1                                                                                                    | IP                                                                              | (3)                         | Fall 2020                                                                         |
|                                                                                                    | PSY 121<br>SOC 121                   | Intro Psychology<br>Sociology                                                                                                    | B+<br>B                                                                         | 3<br>3                      | Spring 2020<br>Fall 2019                                                          |

Red box- Shows the status of courses in your program. A green check mark shows you that the Course/Elective requirement has been completed. The box with the blue tilde (wave) shows the course in progress. And the empty red box shows not registered for or have not completed the course satisfactorily.

Note: Course descriptions can be seen by clicking on the course prefix and number in the still needed section.

Green boxes- The IP means the course is either in progress or that you are registered for next semester. The B+ is the earned grade. The Still Needed shows options to complete this requirement.

Note: The asterisk(\*) next to a course indicates that the course has a prerequisite. A prerequisite is a course that needs to be completed, before another course can be taken.

# **STEP 5:** You've got your Degree Audit. Now review your Curriculum Worksheet

### All Programs of Study

SUNY Schenectady County Community College offers the following Transfer, Career, and Certificate programs:

### Transfer Degree Programs

A transfer degree program enables you to complete the first two years of study for a bachelor's degree program, then transfer to a four-year college or university. SUNY Schenectady awards the Associate in Arts (A.A.) degree, and the Associate in Science (A.S.) degree. To learn more about each program, please click on the program name. The College's transfer programs include:

Submit an info form and receive more information.

| Program                                      | Degree |
|----------------------------------------------|--------|
| Aviation Science - Pilot Option              | A.S.   |
| Aviation Science - Non-Pilot Option          | A.S.   |
| Biotechnology                                | A.S.   |
| Business Administration                      | A.S.   |
| Computer Science                             | A.S.   |
| Criminal Justice                             | A.S.   |
| Human Services                               | A.S.   |
| Liberal Arts: Humanities and Social Sciences | A.A.   |

- Click on programs of study under the Academics tab on the homepage which brings up the curriculum worksheet page on the left.
- Curriculum worksheets on this page will be accurate for new students, <u>all other</u> students should get this from their academic advisor.

Note: On previous slide, yellow circle shows the Academic Year

# How will the Curriculum Worksheet look when completed?

| PROGRAM REQUIREMENTS                       | CR  | GRADE | IN<br>PROGRESS | COMMENTS |
|--------------------------------------------|-----|-------|----------------|----------|
| ACC 121 Financial Accounting               | 4   |       |                |          |
| ACC 122 Managerial Accounting              | 4   |       |                |          |
| BUS 113 Business Mathematics               | 3   |       |                |          |
| BUS 121 Business Law I                     | 3   |       |                |          |
| BUS 123 Business Law II                    | 3   |       |                |          |
| BUS 127 Business Computer Applications     | 3   |       |                |          |
| COM 105 Public Speaking                    | 3   |       |                |          |
| ECO 223 Principles of Microeconomics       | 3   |       |                |          |
| ENG 123 College Composition                | 3   |       |                |          |
| ENG 211 Technical and Professional Writing | 3   |       |                |          |
| FYS 100 First Year Seminar                 | 1   |       |                |          |
| MAT 145 Mathematical Topics                | 3   |       |                |          |
| MGT 123 Introduction to Business           | 3   |       |                |          |
| MGT 127 Human Resource Management          | 3   |       |                |          |
| MGT 213 Principles of Management           | 3   |       |                |          |
| MGT 242 Entrepreneurship                   | 3   |       |                |          |
| MKT 223 Marketing                          | 3   |       |                |          |
| PSY 121 Introduction to Psychology         | 3   |       |                |          |
| Restricted Elective (a)                    | 3   |       |                |          |
| Science Elective (b)                       | 3-4 |       |                |          |
|                                            |     |       |                |          |
|                                            |     |       |                |          |
|                                            |     |       |                |          |
|                                            |     |       |                |          |
| Minimum Credit Hours                       | 60- |       |                |          |
|                                            |     |       |                |          |

The curriculum worksheet complements the DegreeWorks audit and can give you a different layout to read and to see what you've completed, what you're taking, what you've registered for, and what you need to take in the future.

## Recommended sequencing of courses on the Curriculum Worksheet

On the second page of the Curriculum Worksheet is a recommended course sequence. This shows students what requirements they need to fulfill for their program and a recommended semester and year to take the courses.

Some classes have prerequisites. For instance to take "Business Law II" you need to have already completed "Business Law I". It's important for you to meet with your advisor to discuss courses and address any questions you may have.

#### BUSINESS ADMINISTRATION

#### ASSOCIATE IN APPLIED SCIENCE

FIRST YEAR

| Fall Semester                          | CR | Spring Semester                     | CR |
|----------------------------------------|----|-------------------------------------|----|
|                                        | _  |                                     | _  |
| BUS 121 Business Law I                 | 3  | BUS 113 Business Math               | 3  |
| BUS 127 Business Computer Applications | 3  | BUS 123 Business Law II             | 3  |
| ENG 123 College Composition            | 3  | COM 105 Public Speaking             | 3  |
| FYS 100 First Year Seminar             | 1  | ENG 211 Technical and Prof. Writing | 3  |
| MGT 123 Introduction to Business       | 3  | MGT 213 Principles of Management    | 3  |
|                                        | 13 |                                     | 15 |

#### SECOND YEAR

| Fall Semester |     |                              | CR | Spring Ser | Spring Semester            |       |  |  |  |  |
|---------------|-----|------------------------------|----|------------|----------------------------|-------|--|--|--|--|
|               |     |                              |    |            |                            |       |  |  |  |  |
| ACC           | 121 | Financial Accounting         | 4  | ACC 122    | Managerial Accounting      | 4     |  |  |  |  |
| ECO           | 223 | Principles of Microeconomics | 3  | PSY 121    | Introduction to Psychology | 3     |  |  |  |  |
| MAT           | 145 | Mathematical Topics          | 3  | MGT 127    | Human Resource Management  | 3     |  |  |  |  |
| MGT           | 242 | Entrepreneurship             | 3  |            | Restricted Elective (a)    | 3     |  |  |  |  |
| MKT           | 223 | Marketing                    | 3  |            | Science Elective (b)       | 3-4   |  |  |  |  |
|               |     |                              | 16 |            |                            | 16-17 |  |  |  |  |

Minimum Credit Hours required for degree: 60

# **STEP 6:** Creating a Class Schedule

- Using the recommended sequencing from the curriculum worksheet and the information on the DegreeWorks degree audit you can now begin to create a schedule.
- Keep in mind your outside obligations and how you will manage your time.
- Take classes at times you will be most successful.

## Looking up classes through Banner Self Service

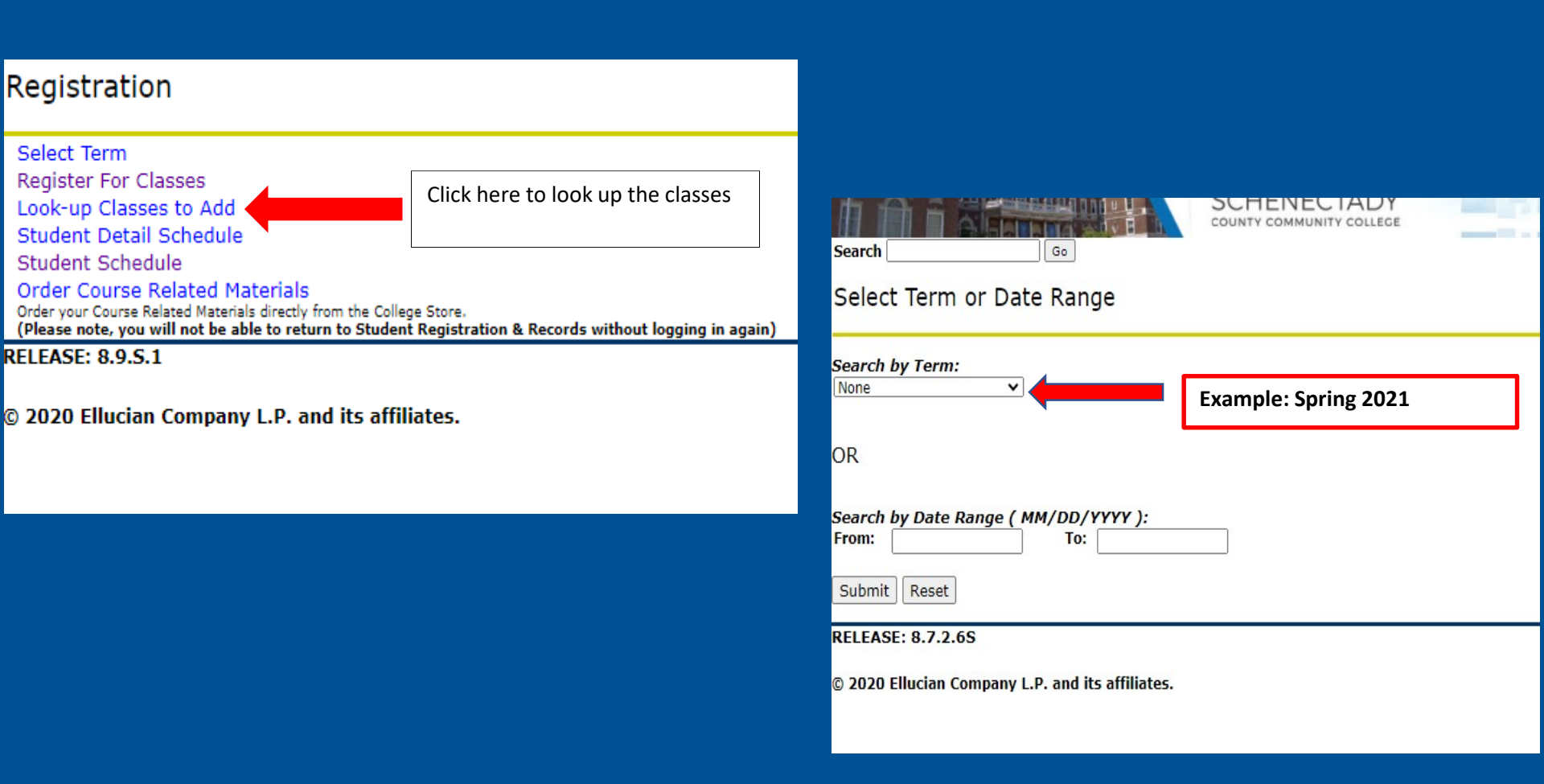

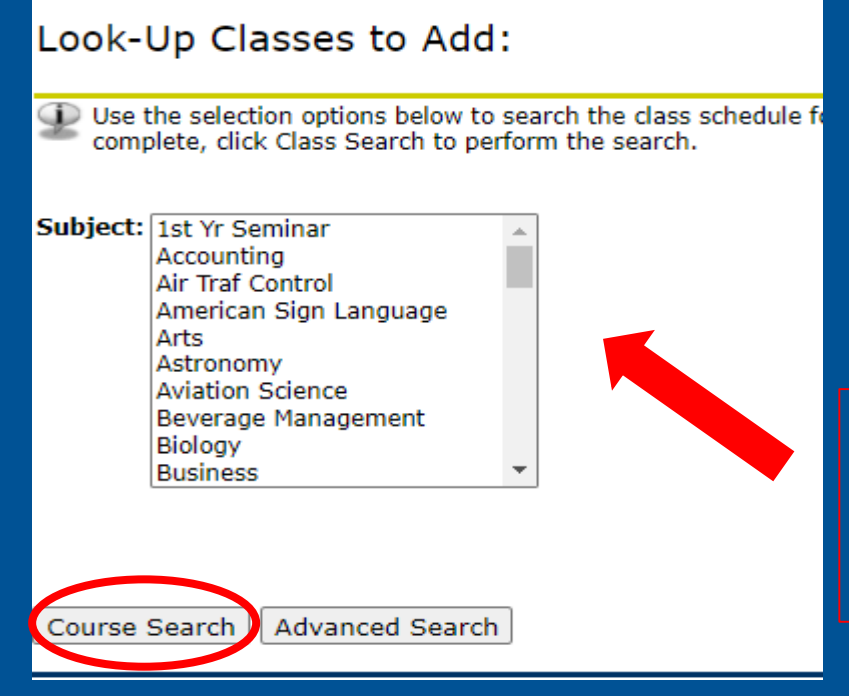

## Looking up classes through Banner Self Service

Pick the subject you are looking for and then click course search below.

| Spring 2021    |                    |                                                                                        |               |                                                                                                    |
|----------------|--------------------|----------------------------------------------------------------------------------------|---------------|----------------------------------------------------------------------------------------------------|
| 1st Yr Seminar |                    |                                                                                        |               |                                                                                                    |
| 100            | First Year Seminar |                                                                                        | View Sections |                                                                                                    |
|                |                    | Shows the list of classes being offered<br>that semester in the subject you<br>picked. |               | Click view section for the class you<br>want. This will show you if it still<br>open and where you can add the<br>class to your schedule. |

# Looking up classes through Banner Self Service

After reviewing the class details click the box next to the section you want

|     | ions Foun     | d    |       |         |        |                             |       |     |                   |     |     |              |        |         |        |        |        |        |                                     |                       |          |        |
|-----|---------------|------|-------|---------|--------|-----------------------------|-------|-----|-------------------|-----|-----|--------------|--------|---------|--------|--------|--------|--------|-------------------------------------|-----------------------|----------|--------|
|     | Yr Semina     | r    |       |         |        |                             |       |     |                   |     |     |              |        |         |        |        |        |        |                                     |                       |          |        |
|     | ct <u>CRN</u> | Subj | Crse  | Sec Cm  | p Cred | Title                       | Da    | ays | Time              | Car | Act | t <u>Ren</u> | WL Cap | WL Act  | WL.Rem | XL Cap | XL.Act | XL.R.m | Instructor                          | Date ( <u>MM/DD</u> ) | Location | ttribu |
|     | 10444         | FYS  | 100   | 01 W    | 1.000  | First Year Seminar          | Ţ     |     | 05:00 pm-05:50 pm | 28  | 1   | 27           | 0      | 0       | 0      | 0      | 0      | 0      | TBA                                 | 01/19-05/18           | ONLINE   |        |
|     | 10445         | FYS  | 100   | 02 W    | 1.000  | First Year Seminar          | W     |     | 05:00 pm-05:50 pm | 28  | 0   | 28           | 0      | 0       | 0      | 0      | 0      | 0      | Marilyn N Moore (P)                 | 01/19-05/18           | ONLINE   |        |
|     | 10427         | FYS  | 100   | 120 W   | 1.000  | First Year Seminar-BCJL     |       |     | T.BA              | 28  | 7   | 21           | 0      | 0       | 0      | 0      | 0      | 0      | Sheila Marie Foglietta ( <u>P</u> ) | 01/19-04/19           | ONLINE   |        |
|     | 11276         | FYS  | 100   | 200 W   | 1.000  | First Year Seminar          | W     |     | 12:30 pm-01:20 pm | 28  | 0   | 28           | 0      | 0       | 0      | 0      | 0      | 0      | T.BA                                | 01/19-05/18           | ONLINE   |        |
|     | 10434         | FYS  | 100   | 220 W   | 1.000  | First Year Seminar-Tech/Cl  | IS TR | R   | 12:30 pm-01:20 pm | 25  | 0   | 25           | 0      | 0       | 0      | 0      | 0      | 0      | T.BA                                | 01/19-04/19           | ONLINE   |        |
|     | 10433         | FYS  | 100   | 230 W   | 1.000  | First Year Seminar- Lib Art | ts M  | W   | 10:00 am-10:50 am | 25  | 3   | 22           | 0      | 0       | 0      | 0      | 0      | 0      | T.BA                                | 01/19-04/19           | ONLINE   |        |
|     | 1             | FYS  | 100   | 310 W   | 1.000  | First Year Seminar- HCAT    |       |     | .T.BA             | 24  | 8   | 16           | 0      | 0       | 0      | 0      | 0      | 0      | Kimberly Otis ( <u>P</u> )          | 01/19-03/13           | ONLINE   |        |
|     | 10            | FYS  | 100   | 410 W   | 1.000  | First Year Seminar Lib Arts | s T   |     | 01:30 pm-02:25 pm | 25  | 0   | 25           | 0      | 0       | 0      | 0      | 0      | 0      | T.BA                                | 01/19-04/19           | ONLINE   |        |
|     | 104           | FYS  | 100   | 420 W   | 1.000  | First Year Seminar-MSTH     | TF    | R   | 12:30 pm-01:20 pm | 25  | 0   | 25           | 0      | 0       | 0      | 0      | 0      | 0      | .T.BA                               | 01/19-04/19           | ONLINE   |        |
|     | 1044          | YS   | 100   | 510 W   | 1.000  | First Year Seminar- Music   |       |     | .T.BA             | 25  | 2   | 23           | 0      | 0       | 0      | 0      | 0      | 0      | Arla N Wilding ( <u>P</u> )         | 01/19-04/19           | ONLINE   |        |
|     | 10546         | s    | 100   | 71 W    | 1.000  | First Year Seminar          |       |     | .T.BA             | 50  | 8   | 42           | 0      | 0       | 0      | 0      | 0      | 0      | Michelle J. Moore ( <u>P</u> )      | 01/19-05/18           | ONLINE   |        |
|     | 10484         |      | 100   | 72 W    | 1.000  | First Year Seminar          |       |     | .T.BA             | 50  | 4   | 46           | 0      | 0       | 0      | 0      | 0      | 0      | Matthew J Farron ( <u>P</u> )       | 01/19-05/18           | ONLINE   |        |
| All | results dis   | p    | d: 12 | courses | total  |                             |       |     |                   |     |     |              |        |         |        |        |        |        |                                     |                       |          |        |
| D   |               |      |       |         |        |                             |       | 1   | When you are      | re  | ad  | y to         | searc  | h for a | a      |        |        |        |                                     |                       |          |        |

new class. Click here

Click here to see more information about class. See next slide

\*\*Before selecting the class, please pay attention to all the details of the class. I circled them in RED on the screen shot.

After you select the box, you can click register

## Understanding the class you picked

| Sections Found                                                                                                    |                                                                                              |                  |                                                                                                    |    |
|----------------------------------------------------------------------------------------------------|----------------------------------------------------------------------------------------------|------------------|----------------------------------------------------------------------------------------------------|----|
| Sections Found<br>First Year Seminar - 104<br>Online could with schedul<br>Associated Turn: Spring 2<br>Registration Durps: 10/13/<br>Levels: Undergramate<br>Online Campus | led meeting times<br>021<br>/2020 to 01/18/20<br>purse description a<br>ats available. See r | 21<br>nd<br>next | This shows you the class name<br>and CRN which is circled in red.<br>Please write down the CRN of<br>every class you need because you<br>will need that number to register.<br>*If the CRN starts with a 1 it's for<br>the spring somestor, if it's a 9 it |    |
| Online w/ Schedule Type<br>1.000 Credits<br>View Catalog Entry<br>Scheduled Meeting Time                                                                                    | Times Instructiona                                                                           | al Method        | for the fall and if it starts with 6<br>it's for the summer semester                                                                                                    |    |
| Type Time                                                                                                    | Days Where                                                                                   | Date Range       | Schedule Type Instructor                                                                                                    | rs |
| Class 5:00 pm - 5:50 pm                                                                                                    | T Web courses                                                                                | 01/19/2021 -     | 05/18/2021 Lecture TBA                                                                                                    |    |

Pay attention to the time, day, where the course is, who the teacher is and the dates it runs This course is online so there is no room assigned. M-Monday T- Tuesday W- Wednesday TH-Thursday F-Friday

## Understanding the class you picked

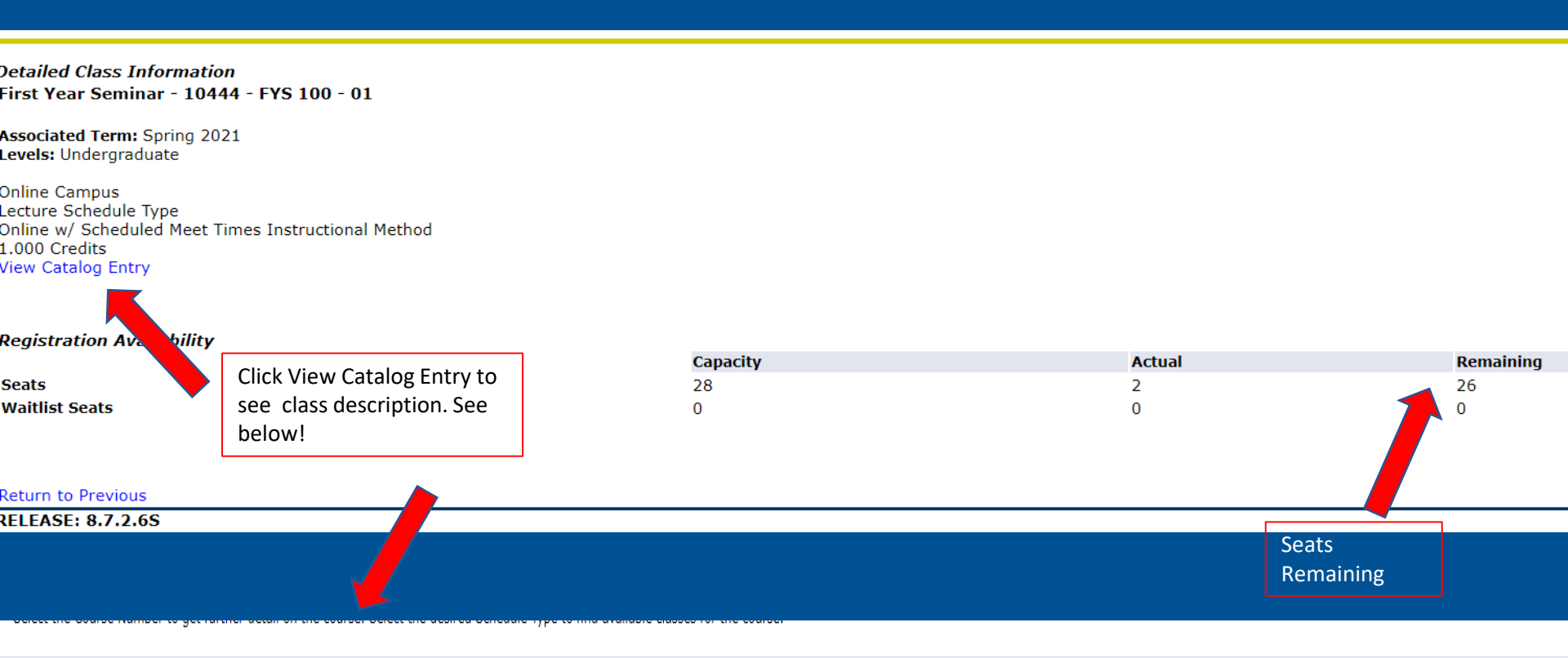

#### FYS 100 - First Year Seminar

This course is designed to help students develop skills to support academic success and degree completion. It provides an opportunity for students to build a connection to the college and other students. Students learn about the resources available at the college, how to navigate critical technology used at the college, and work with librarians to develop their information literacy skills. Additionally, students set educational goals, explore discipline-specific topics, and learn about a variety of topics including the transfer and advising processes, careers, scholarships, and campus regulations. Students successfully completing the course leave with a "toolbox" of skills to support their academic success. 1.000 Credit hours

1.000 Lecture hours

Levels: Undergraduate Schedule Types: Lecture

# **STEP 7:** Schedule Your Success Meet with your Advisor

Schedule an appointment with your advisor when registration opens. (See next slide to help you do that.)

Obtain your advisor pin so you can register online. You can also add/drop courses online with your advisor pin.

Once you have registered review your DegreeWorks audit to ensure your classes are meeting degree requirements.

**Note:** You may need to wait for your DegreeWorks audit to be refreshed overnight for the new courses to show.

Now that you know how to prepare for your advising session, it's time to make an appointment with your advisor!!

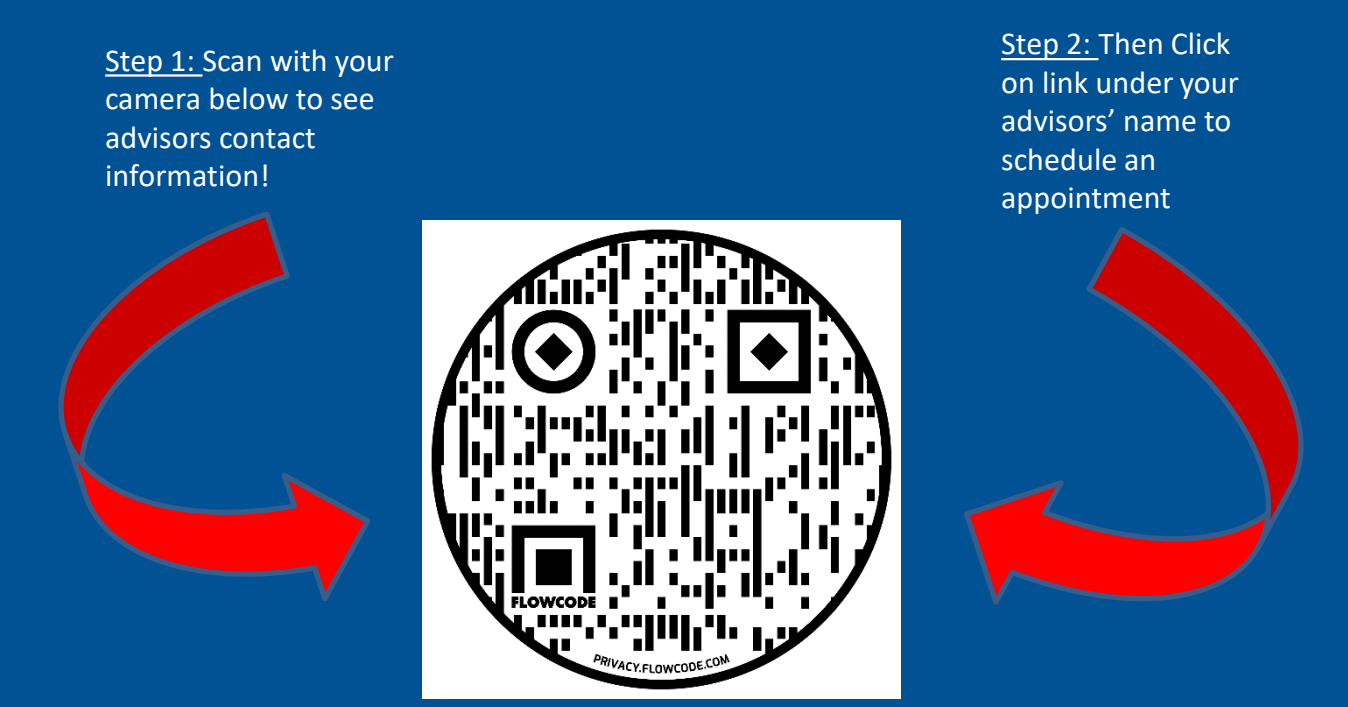

If you do not have a cell phone or the QR code doesn't work please go to: <u>https://sunvecc.edu</u> Students/Academic-Advisement/index.html to find your advisors information.